# **Objetivo**

El objetivo de este documento es proporcionar una guía para configurar la integración de los sistemas exacqVision y Synergy EAS. Esta guía no contiene los pasos para instalar y configurar el sistema EAS individualmente.

## Requisitos de software/hardware

### Exacq

- Servidor ExacqVision versión 7.6 o posterior
- Cliente ExacqVision versión 7.6 o posterior
- Licencia de Exacq: Professional o Enterprise

### Sensormatic

- Controlador AMS 9060 (probado)
- ZESP-NETWRK (versión de firmware 101.03.00 o posterior)

# **Contenidos**

- 1. Configuración de la interfaz ZESP-NETWRK
- 2. Configuración de exacqVision

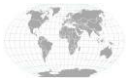

+1.317.845.5710 +5255.56080817 +44.1438.310163 +31.485.324.347 EE.UU. (Sede central) México Europa/Medio Oriente/Asia/Europa Central

Página 1 de 6

## Configuración de la interfaz ZESP-NETWRK

- 1. Conéctese a la interfaz de administración ZESP-NETWRK a través de una conexión Ethernet o una conexión USB.
  - a. Si se conecta por USB, navegue hacia 192.168.169.1 (predeterminado)
  - b. Si se conecta por Ethernet, navegue hacia 192.168.100.100 (predeterminado)
- 2. Asegúrese de que el firmware 101.03.00 o posterior de la aplicación aparezca en uso en Device Information.
- 3. Luego, habilite la integración de Exacq a través de los siguientes pasos:

### Haga clic en **Remote Management.** (predeterminadas) y haga clic en **OK.**

Ingrese las credenciales de inicio de sesión admin/USBB24

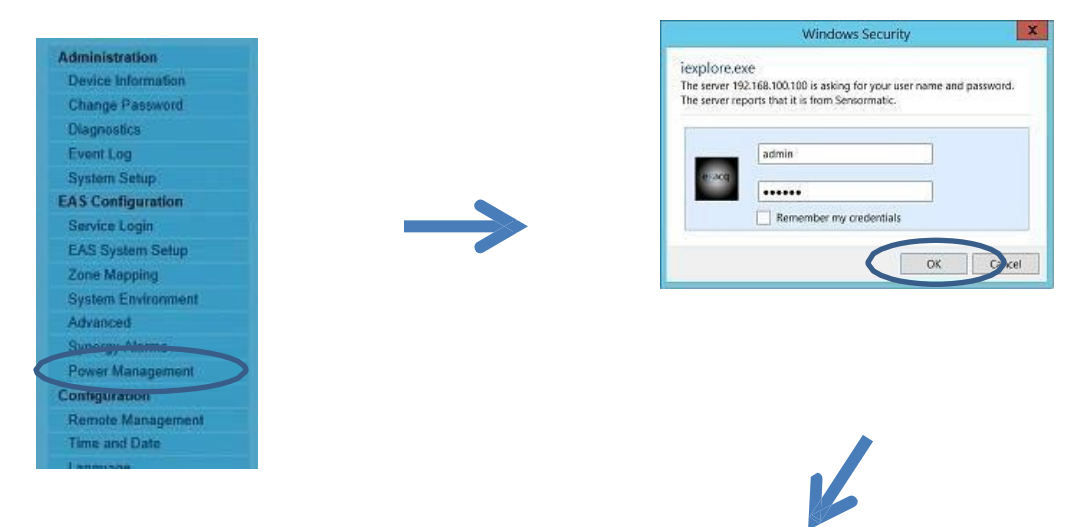

- Habilite la integración de Exacq marcando la casilla Enable.
- El valor 7126 es el valor de puerto predeterminado. Este es el puerto de escucha TCP para comunicar datos a exacqVision.
- Haga clic en Aplicar en la parte inferior de la página (no se muestra en la imagen)
- Nota: Puede que sea necesario restablecer o reiniciar el AMS y la interfaz de red.

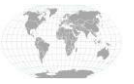

EE.UU. (Sede central) México Europa/Medio Oriente/Asia/Europa Central

# Integración de sistemas Exacq

|                    | 168,100.100/remotemgmt.html       | ク - C // Remot                            | e Management |
|--------------------|-----------------------------------|-------------------------------------------|--------------|
| Sensormatic*       | AMS-9060 Network Card             |                                           |              |
|                    |                                   |                                           |              |
| Device Information | Remote Management Settings        |                                           |              |
| Change Password    | Enterprise Reporting              | O Enabled                                 |              |
| Diagnostics        | and second second second second   |                                           |              |
| Event Log          | TrueVUE Host Name / IP Address    |                                           |              |
| System Setup       | Port<br>Web Convine Batty         |                                           |              |
| EAS Configuration  | web service Path.                 |                                           |              |
| Service Login      | EAS/Traffic Device ID             | 0                                         |              |
| EAS System Setup   | Store Site Code                   | 0                                         |              |
| Zone Mapping       | Meantheat Interval (3.30 minutes) | 3                                         |              |
| System Environment |                                   | 3                                         |              |
| Advanced           |                                   | Contracted David Third                    |              |
| Synergy Alarma     | Enable Exact integration          | Enabled MI Pont 7216                      |              |
| Power Management   | Enable LDM FTP Push               | 12 10 10 10 10 10 10 10 10 10 10 10 10 10 |              |
| Configuration      | System Events                     | Enabled Description                       | System       |
| Remote Management  | EAS Directional                   | Enabled Description                       | EAS Dire     |
| Time and Date      | RFID Directional                  | Enabled Description                       | RFID Dire    |
| Language           | People Counts                     | Enabled L Description                     | People       |

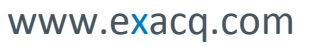

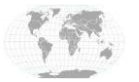

+1.317.845.5710 +5255.56080817 +44.1438.310163 +31.485.324.347

EE.UU. (Sede central) México Europa/Medio Oriente/Asia/Europa Central

Página 3 de 6

# Configuración de exacqVision

## Puerto serie IP

Abra el cliente exacqVision y siga los siguientes pasos:

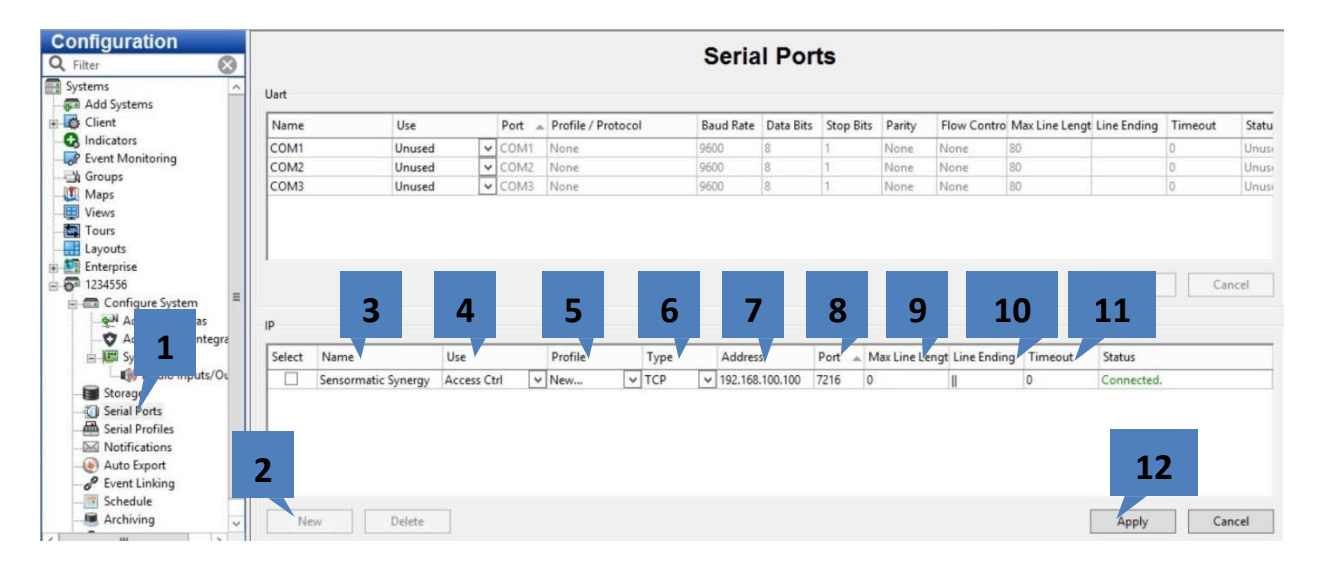

- 1. Seleccione Puertos seriales
- 2. Haga clic en Nuevo
- 3. Ingrese un nombre con significado para el puerto serie IP
- 4. Seleccione Access Ctrl (esta selección solo cambia el ícono en la visualización en vivo, puede elegir lo que desee)
- 5. Seleccione Nuevo. Se activará la página Perfil de puerto serial, que se mostrará después de hacer clic en Aplicar
- 6. Seleccione TCP
- 7. Ingrese la dirección IP de la interfaz ZESP-NETWRK (predeterminada: 192.168.100.100)
- 8. Ingrese el número de puerto (predeterminado: 7216)
- 9. Ingrese 0 para Máx. Longitud de Línea (deshabilita efectivamente la verificación del parámetro de fin de línea)

10. Ingrese "||" para Fin de Línea (esto hace que el perfil serial combine dos "|" para determinar cuándo se llega al fin de línea).

- 11. El campo Timeout puede quedar en 0
- 12. Haga clic en Aplicar

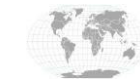

## Perfil de puerto serial

Es posible que haya llegado a esta página automáticamente desde la **página de configuración** del puerto serie. Siga estos pasos:

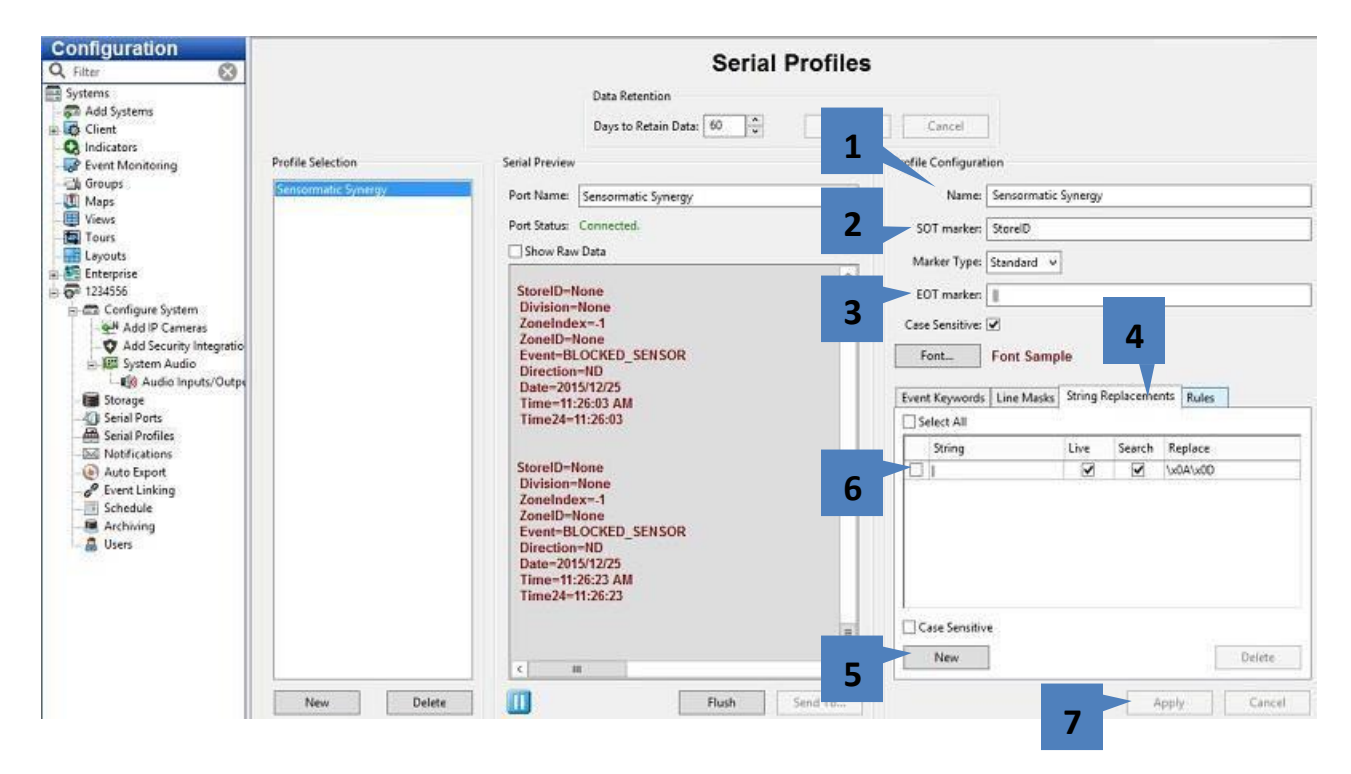

- 1. Ingrese un nombre con significado
- 2. Ingrese "StoreID" para el marcador SOT
- 3. Ingrese "||" para el marcador EOT
- 4. Seleccione la pestaña "String Replacement"
- 5. Haga clic en Nuevo

6. Ingrese lo siguiente en String Replacement: "|" (casilla Live=marcada, casilla Search=marcada, campo Replace= "\x0A\x0D")

7. Haga clic en Aplicar

NOTA: Se pueden crear claves y reglas de eventos, que aparecerán como Event Sources en la página Event Linking .

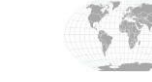

### Visualización en vivo

Para visualizar los datos en modo visualización en vivo (Live View), siga los siguientes pasos

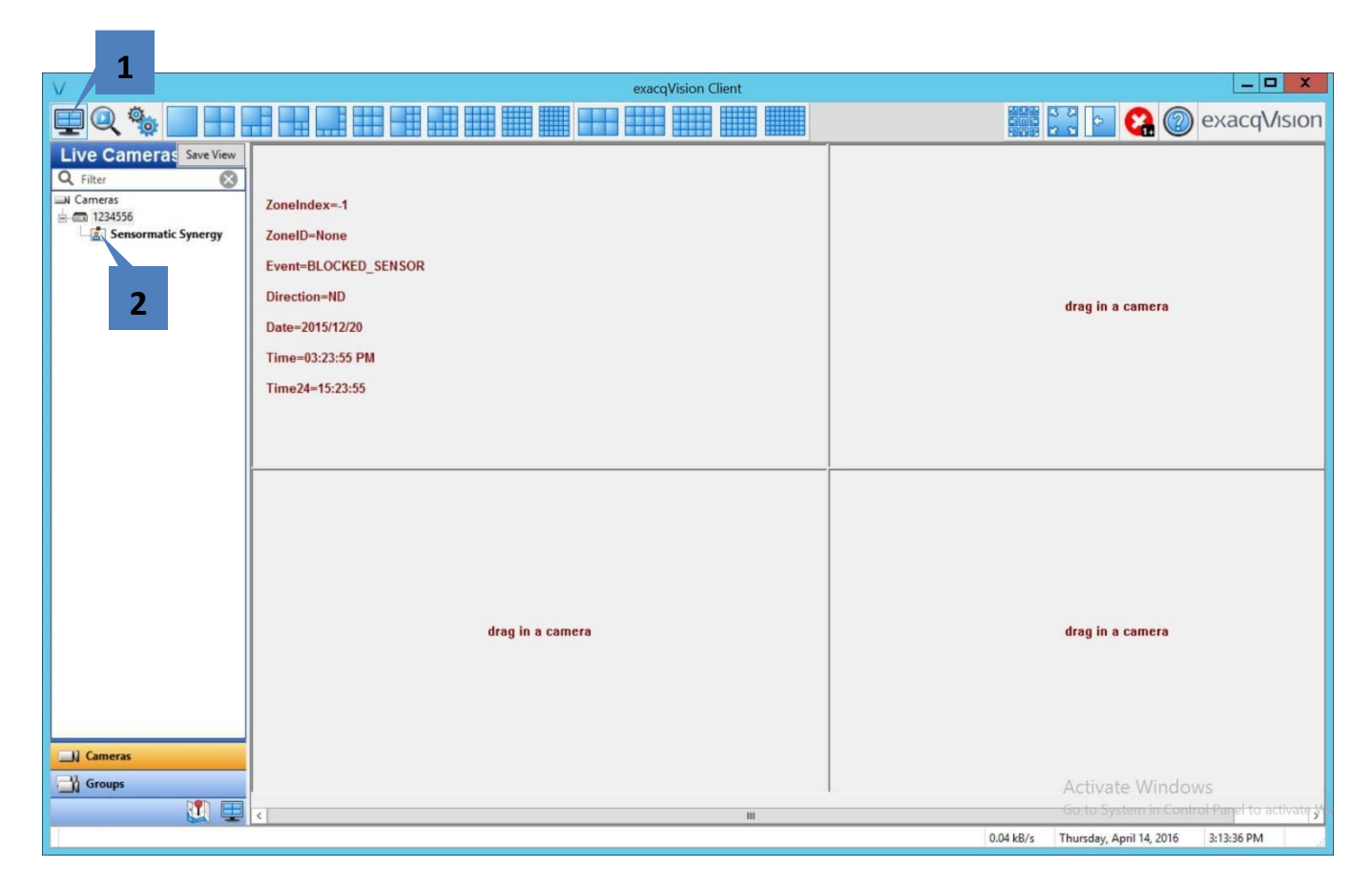

- 1. Haga clic en el botón Live View
- 2. Haga clic en el ícono de datos en serie, que en este ejemplo se llama Sensormatic Synergy, y desplácelo hacia una de las ventanas

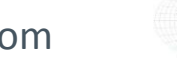

### Búsquedas

|                                                                                        | exacqVision Client                                                                                        | - <b>0</b> X                                                                                                    |
|----------------------------------------------------------------------------------------|----------------------------------------------------------------------------------------------------|----------------------------------------------------------------------------------------------------|
|                                                                                        | I Q 🖳 🔚 🔊                                                                                                 | 🔛 💽 😪 🔘 exacqVision                                                                                                    |
| Search Cameras<br>Q. Filter<br>Seameras<br>Point 1234556<br>A. Office Access Ctrl<br>2 | No Camera                                                                                                 | Sensormatic Synergy     Store ID=Mone     Division#None     ZonaID=Mone     ZonaID=Mone     Divertion#ND     Direction#ND     Date=2014/12/20     Time=03:43:33 FM     Time=03:43:33 FM     Time=03:43:33 FM     Time=03:43:33 FM     Division#None     ZoneID=Mone     Direction#ND     Direction#ND |
| Search Serial                                                                          |                                                                                                    | Zone ID=None ×   < III                                                                                                    |
| Cameras                                                                                | 4/14/2016                                                                                                 |                                                                                                    |
| Groups   Maps   Views   Views                                                          | Start Time:     02:21 PM       4/14/2016     -       End Time:     03:37 PM       Search     Quick Export | Activate Windows                                                                                                    |
|                                                                                        |                                                                                                    | 0.00 k8/s Thursday, April 14, 2016 3:24:53 PM                                                                                                    |

- 1. Haga clic en el botón Search
- 2. Seleccione el ícono de datos en serie
- 3. Ingrese un rango de tiempo válido
- 4. Haga clic en Search

Los resultados aparecerán en la ventana que está a la derecha y figurarán como marcas rojas en la línea de tiempo.

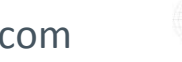

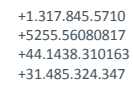

EE.UU. (Sede central) México Europa/Medio Oriente/Asia/Europa Central

Página 7 de 6